## ÉCOLE Normale Supérieure De Lyon

15 parvis René-Descartes BP 7000, 69342 Lyon cedex 07 Tél. +33 (0)4 37 37 60 00 www.ens-lyon.fr

# Notes

### « Enseignants »

Rédacteur : Service des Études et de la Scolarité

V.1 : 2020-2021

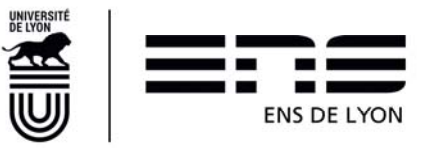

### Sommaire

| 1. | Géné  | eralités                                  | 3 |
|----|-------|-------------------------------------------|---|
|    | 1.1 L | _e lien pour se connecter à l'application | 3 |
|    | 1.2 \ | /ocabulaire utilisé dans ce document      | 3 |
|    | 1.3 F | Page d'accueil ENSCOL                     | 3 |
|    | 1.3.1 | Les droits selon le rôle                  | 4 |
|    | 1.3.2 | Déconnexion                               | 4 |
|    | 1.4 F | Paramétrage                               | 4 |
|    | 1.4.1 | Navigation dans la page                   | 4 |
|    | 1.4.2 | Tri/filtre                                | 5 |
| 2. | Notat | tion d'un cours                           | 6 |
|    | 2.1 ( | Obtenir la liste des étudiants à noter    | 6 |
|    | 2.1.1 | Colonnes   Crédits de base   Crédits      | 7 |
|    | 2.1.2 | Notation : Note et/ou Résultat            | 7 |
|    | •     | Note                                      | 7 |
|    | •     | Résultat                                  | 8 |
|    | 2.1.3 | Liste incomplète                          | 9 |
|    | •     | Pourquoi ?                                | 9 |
|    | •     | Que faire ?                               | 9 |
|    | 2.1.4 | Liste complète                            | 9 |
|    | •     | Que faire ?                               | 9 |
|    | 2.1.5 | Export excel 1                            | 0 |

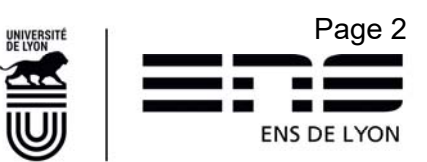

### 1. Généralités

### 1.1 Le lien pour se connecter à l'application

### enscol.ens-lyon.fr

Navigateur préconisé : Google Chrome Affichage minimum requis : 1280 x 1024

Profil dans l'application : Enseignant.

### 1.2 Vocabulaire utilisé dans ce document

Un « cours » désigne soit un cours, soit une activité nécessitant une évaluation qui est prise en compte pour la délivrance d'un diplôme. Un « Cours » est porteur d'une « notation ». Il a fait l'objet d'une codification préalable dans l'application Girofle.

Exemple de « Cours »: Cours SCSO4100 : Enjeux théorique des sciences sociales, 5 ECTS Activité ZZTD9000 : Mémoire de recherche ou ZZTD9001 Stage ou expérience professionnelle

Une « NOTATION » est l'attribution d'une note et d'un résultat ou d'un résultat seul mais jamais d'une note seule.

Exemple de « Notation »: Cours SCSO4100 pour Mme Alice DUJARDIN 15,000 - Validé DEP-9314 pour Mme Aline DUCHATEAU ---- - Validé par acquis

Des « Crédits » sont soit des ECTS dans le cadre du système européen pour les diplômes de master de l'école, soit des Crédits Ecoles pour le diplôme de l'ENS de Lyon.

### 1.3 Page d'accueil ENSCOL

Lorsque la connexion a réussi, la page d'accueil s'affiche :

Cette page permet d'aller sur toutes les fonctions d'ENSCOL autorisées pour votre profil. La page d'accueil présentée ci-dessous peut différer selon votre profil ; il est possible que la barre de menus soit plus restreinte mais néanmoins le menu NOTES doit être présent si vous avez un rôle enseignant et la charge d'effectuer la « notation » d'au moins un « cours ». Dans le reste du document, ces deux notions (cours et activité) sont regroupées sous le terme « cours ».

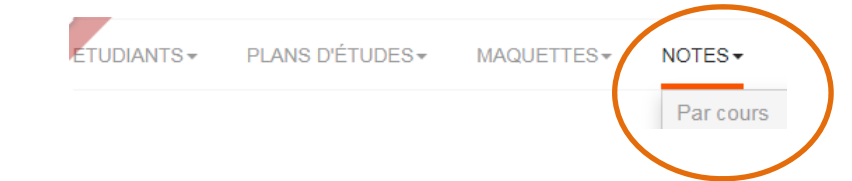

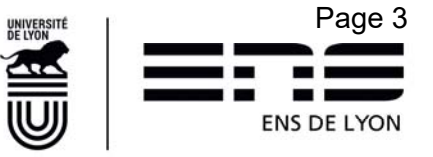

### 1.3.1 Les droits selon le rôle

La barre de menus affichée dépend du rôle de l'utilisateur connecté. Les rôles sont cumulatifs.

- Le rôle « enseignant » ne voit que les cours qu'il doit noter.
- Un « cours » peut être visible par plusieurs enseignants si plusieurs enseignants et/ou responsables ont été saisis dans Girofle.

#### 1.3.2 Déconnexion

Pour se déconnecter de l'application, il faut cliquer sur le bouton **Se déconnecter** en haut à droite de la page. La page suivante s'affiche :

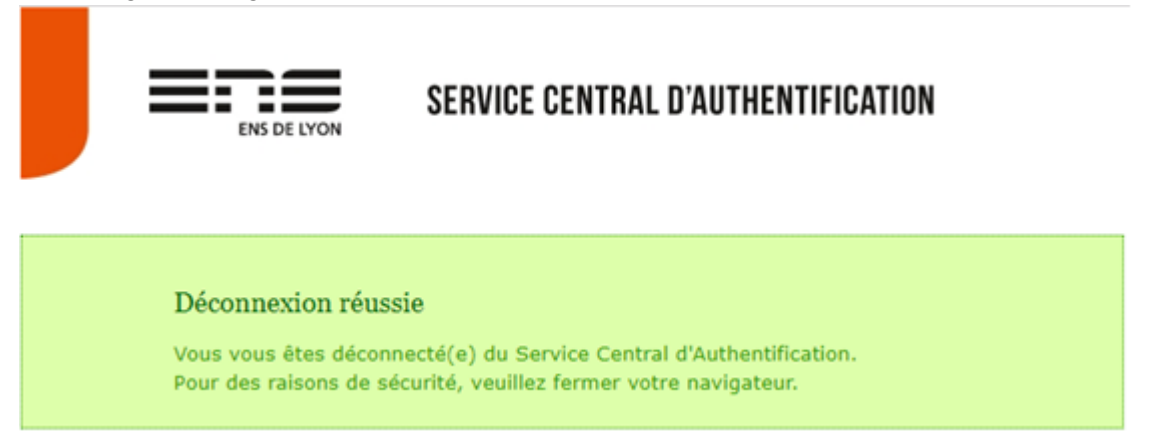

### 1.4 Paramétrage

#### 1.4.1 Navigation dans la page

Sur une page, le nombre de lignes affichées est limité, ce nombre de lignes est paramétrable (10, 20, 40). Par défaut, il est positionné à 20. Si le nombre de lignes à afficher est tel, qu'elles ne puissent toutes être visibles simultanément à l'écran, un ascenseur sera mis en œuvre afin que le nombre de lignes en question soient sur la page.

Quand il y a plus de lignes à afficher que le nombre de lignes par page, des boutons permettent de passer à la page suivante, la page précédente, la 1ère ou la dernière page. Ces boutons sont en fin de page. La page en cours d'affichage est d'une couleur différente.

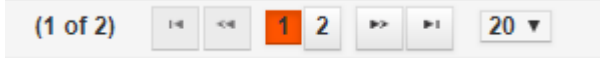

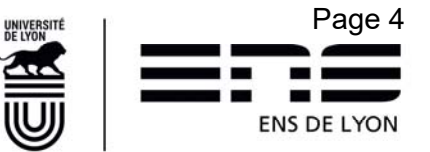

#### 1.4.2 Tri/filtre

Les données peuvent être triées selon chacune des colonnes. Par exemple, un tri par Nom présente la liste dans l'ordre alphabétique des noms. Cliquer sur la colonne (en dehors du champ de recherche), le premier clic permet de trier les données par ordre croissant, le second clic par ordre décroissant. La colonne sur laquelle le tri est effectué apparaît d'une couleur différente.

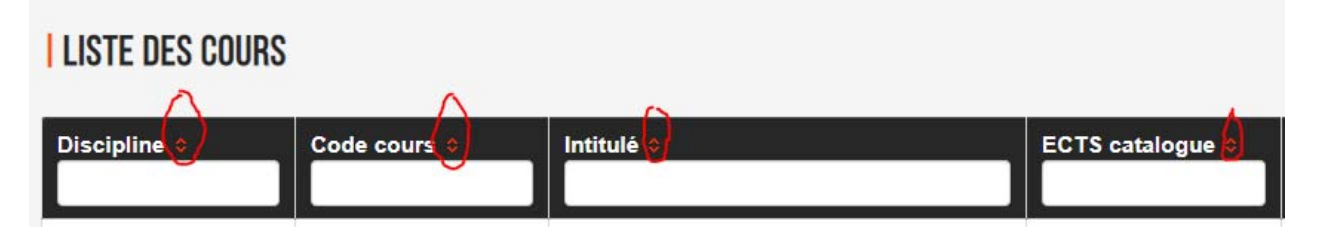

Les données peuvent être filtrées à partir de critères sur chaque colonne. Pour cela, aller dans le champ de recherche de la colonne et saisir les critères. Pour les champs de type texte, la donnée doit contenir le champ saisi, cf. exemple ci-dessous.

| LISTE DES COURS                        |              |                                                                            |                     |
|----------------------------------------|--------------|----------------------------------------------------------------------------|---------------------|
| Discipline 🗢                           | Code cours � | Intitulé 🗢                                                                 | ECTS catalogue<br>≎ |
| Arts                                   | ART-3302     | Conférence inter'arts : rencontres professionnelles.                       | 2.5                 |
| Arts                                   | CINE4204     | Master classe et conférence inter-arts.                                    | 5                   |
| Etudes anglophones                     | ANG-3010     | Conférences des professeurs invités / séminaire<br>Modernités britanniques | 5                   |
| Sciences<br>économiques et<br>sociales | ALT-5105     | Conférences de spécialité thématiques ou régionales                        | 3                   |
| Sciences<br>économiques et<br>sociales | ASIO4103     | Conférences de spécialité thématiques ou régionales                        | 3                   |

Il est possible de cumuler les critères de recherche, pour cela, il faut saisir les critères pour chaque colonne concernée.

Pour supprimer un critère de recherche, il suffit de supprimer le contenu du champ de recherche

Pour chaque cours, les ECTS ou Crédits école du catalogue sont visibles sur la page avant d'accéder à la liste des étudiants

| LISTE DES COURS |                          |                          |                          |   |
|-----------------|--------------------------|--------------------------|--------------------------|---|
| Discipline 🗢    | Code cours ♦<br>cara9102 | Intitulé 🗢               | Crédits catalogue ♦<br>♠ |   |
| Etudes arabes   | CARA9102                 | Arabe élémentaire A2     | 3                        | E |
|                 | (1 of 1)                 | <li>1 ▷&gt; ▷□ 20 ▼</li> |                          |   |

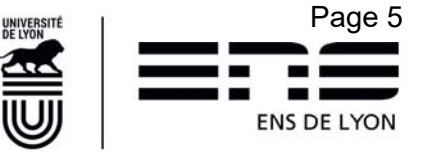

### 2. Notation d'un cours

### 2.1 Obtenir la liste des étudiants à noter

Menu Note - sous menu Par cours (rechercher le cours par son code de cours ou une partie de son

intitulé) puis une fois le cours trouvé, un clic sur le pictogramme « liste »= ermet de visualiser l'ensemble des étudiants ayant suivi le cours. (cf ci-dessous)

### LISTE DES COURS

| Discipline ᅌ  | Code cours ¢ |    | Intitu | é 💸                |    |            |    | ECTS catalogue 🕸 |                                  |
|---------------|--------------|----|--------|--------------------|----|------------|----|------------------|----------------------------------|
|               | CARA9103     |    |        |                    |    |            |    |                  |                                  |
| Etudes arabes | CARA9103     |    |        | Arabe Intermédiare |    | are B1     |    | 5                |                                  |
|               | (1 of 1)     | 14 | <4     | 1                  | ** | <b>P</b> 1 | 20 | Ŧ                |                                  |
|               | (1011)       |    |        |                    |    |            | 20 | -                | Accès à la liste des étudiants à |

Pour qu'un étudiant figure dans la liste, l'étudiant doit avoir inscrit ce « cours » dans son Inscription Pédagogique (IP). S'il ne l'a pas fait, alors il sera absent de la liste. (cf § 2.1.3)

L'écran de notation correspond à celui ci-dessous.

Les crédits de bases d'un même cours peuvent différer selon leur maquette de provenance.

NB : les maquettes ont été réalisées par les responsables de parcours.

#### CARA9103 - ARABE INTERMÉDIARE B1

| N° Etudiant 9                                   | Département *                                                                     | Nom 🖗                                            | Prénom e        | Date de<br>naissance o                         | Diplôme 👂                                                                 | Sem<br>1                              | Sem<br>2             | Crédits<br>de base | Crédits              | Note Sess. 1                                                  | Résultat Sess. 1                                                        | Note Sess.<br>2          | Résultat Sess. 2 |
|-------------------------------------------------|-----------------------------------------------------------------------------------|--------------------------------------------------|-----------------|------------------------------------------------|---------------------------------------------------------------------------|---------------------------------------|----------------------|--------------------|----------------------|---------------------------------------------------------------|-------------------------------------------------------------------------|--------------------------|------------------|
| ****                                            | DEPARTEMENT<br>LETTRES ET ARTS                                                    | ****                                             | ****            | 02/12/1995                                     | Lettres                                                                   | - 10                                  |                      | 5                  |                      |                                                               |                                                                         |                          |                  |
| ****                                            | DEPARTEMENT DES<br>SCIENCES SOCIALES                                              | ****                                             | ****            | 25/11/1996                                     | Etudes européennes<br>et internationales                                  |                                       | ш                    |                    |                      |                                                               | •                                                                       |                          | •                |
| 3 7777                                          | DEPARTEMENT DES<br>SCIENCES SOCIALES                                              | ****                                             | ****            | 10/10/1997                                     | Etudes européennes<br>et internationales                                  | /                                     |                      | 2                  |                      |                                                               |                                                                         |                          |                  |
| Cette étu<br>moderne:<br>francophe<br>le nombre | diante est en M2<br>s option littérature<br>onie- Le cours CA<br>e d'ECTS du cata | Lettres<br>comparée<br>RA9103 va<br>logue, c'est | et<br>ut<br>-à- | Cet étudia<br>européen<br>Etudes mo<br>CARA910 | ant est en M2 E<br>nes et internatio<br>oyen-orientales<br>3 a été minoré | tudes<br>onales<br>s – Le c<br>à 3 EC | Parco<br>ours<br>CTS | ours               | Ce<br>eu<br>Pa<br>C/ | et étudiant es<br>ropéennes e<br>arcours Alter<br>ARA9103 a e | st en M1 Etude<br>et internationale<br>Europe - Le co<br>été minoré à 2 | es<br>es<br>ours<br>ECTS |                  |

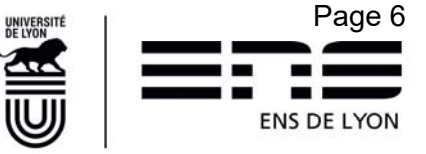

### 2.1.1 Colonnes | Crédits de base | Crédits|

Les « Crédits de base » correspondent aux crédits positionnés dans les maquettes d'origine des étudiants. Pour un même cours, les crédits peuvent donc être différents comme dans l'exemple cidessus puisque les trois étudiants sont inscrits respectivement sur 3 masters différents qui font appel à 3 maquettes distinctes et pour lesquelles le cours CARA9103 valant par défaut 5 ECTS a été minoré par les responsables en charge de réaliser les maquettes du Master2 parcours Etudes Moyen- Orientales et Master 1 parcours AlterEurope.

A ce stade de la notation, il est encore possible de « surcharger » les Crédits d'un cours : la **surcharge pouvant correspondre à une majoration ou une minoration**. Par défaut, la valeur à modifier est la même valeur de crédit que celle présente dans les maquettes (colonne Crédits).

| CARA91         | 103 - ARABE INT                         | FERMÉDIAR | E B1             |                           |                       |         |                    |                  |                    |                  |
|----------------|-----------------------------------------|-----------|------------------|---------------------------|-----------------------|---------|--------------------|------------------|--------------------|------------------|
| N°<br>Etudiant | Département 🗧                           | Nom 🗢     | Prénom 🔅         | Date de<br>naissance<br>≎ | Crédits<br>de<br>base | Crédits | Note<br>Sess.<br>1 | Résultat Sess. 1 | Note<br>Sess.<br>2 | Résultat Sess. 2 |
| * ***          | DEPARTEMENT<br>LETTRES ET<br>ARTS       | 1         | ت بد بد<br>بد بد | 02/12/1995                | 5 =                   | 5,00    |                    | -                |                    | -                |
| ***            | DEPARTEMENT<br>DES SCIENCES<br>SOCIALES | ***       | <b>TTT</b>       | 25/11/1996                | 3 =                   | 3,00    |                    | •                |                    | •                |
|                | DEPARTEMENT<br>DES SCIENCES<br>SOCIALES | ***       | ***              | 10/10/1997                | 2 =                   | 2,00    |                    | -                |                    | •                |
|                | SOCIALES                                |           |                  |                           |                       | U       |                    |                  |                    |                  |

Si besoin de surcharger les ECTS d'un cours pour un étudiant en particulier, modifier le nombre dans la colonne ECTS

#### 2.1.2 Notation : Note et/ou Résultat

La notation correspond à un **couple** (Note, Résultat) ou à un **Résultat seul**. Dans chaque tableau, il y a possibilité de noter la session 1 (= session initiale) et la session 2 (= session de rattrapage).

#### Note

La note est précisée au millième. Si la saisie est faite sans décimale (exemple 12), le système indiquera automatiquement 12,000. Le passage de la note au résultat se fait au moyen de la touche (TAB) ou par l'utilisation de la souris.

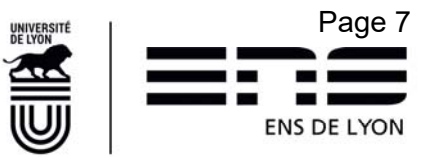

#### Résultat

Les résultats sont à sélectionner dans la liste déroulante proposée à l'exclusion de Compensé.

Les choix Résultats sont les suivants :

**Ajourné** : n'a pas obtenu une note suffisante pour valider le cours ou n'est pas venu à l'examen

**Dispensé** : Il a été accepté que ce cours ne soit pas suivi par l'étudiant. Il n'est PAS porteur d'ECTS. Il ne doit pas être porteur d'une note.

**Validé par acquis** : cours non suivi mais validé par équivalence. Il n'est pas porteur d'une note, mais juste des crédits.

Validé : a obtenu une note suffisante pour valider les crédits

**Non validant** : le cours doit être suivi mais il n'est pas porteur de crédits. Les crédits doivent être surchargés à 0 dans ce cas.

**Non suivi :** l'étudiant n'est jamais venu à ce cours ou l'a abandonné. Les crédits doivent être surchargés à 0 = « Zero » dans ce cas.

**Neutralisé :** [nouveauté 2020] certaines circonstances ou situations exceptionnelles n'ont pas permis à l'étudiant de suivre le cours ou d'effectuer un stage inscrit dans son IP ( (exemple : stage lors du COVID19). Si aucune solution de remplacement n'a pu être mise en place, l'EC est donc « neutralisé » sans note chiffrée mais le cours sera toutefois porteur d' ECTS puisqu'ils entreront dans le calcul global de la formation pour sa validation.

**[attention] Compensé-:** ce choix ne doit jamais être utilisé au niveau d'un cours (EC). Il ne s'utilise qu'au niveau d'une UE par les gestionnaires de scolarité (Même liste utilisée)

#### Exemple :

CARA9103 - ARABE INTERMÉDIARE B1

| N° Etudiant | Département 🔅                           | Nom ¢          | Prénom © | Date de<br>naissance ≎ | Crédits<br>de<br>base | Crédits | Note Sess.<br>1 | Résultat Sess. 1 | Note<br>Sess. 2 | Résultat Sess. 2 |
|-------------|-----------------------------------------|----------------|----------|------------------------|-----------------------|---------|-----------------|------------------|-----------------|------------------|
| ***         | DEPARTEMENT<br>LETTRES ET ARTS          | ***            | 444      | 02/12/1995             | 5                     | 5,00    | 12,000          | Validé •         |                 |                  |
| 4-4-4-      | DEPARTEMENT<br>DES SCIENCES<br>SOCIALES | TTT            | ***      | 25/11/1996             | 3                     | 3,00    | 8,000           | Ajourné          | 15,00C          | Validé           |
|             | DEPARTEMENT<br>DES SCIENCES<br>SOCIALES | *** <i>1</i> 1 | ***      | 10/10/1997             | 2                     | 0,00    |                 | Non suivi        |                 | •                |

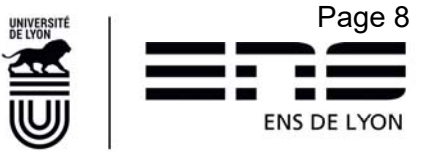

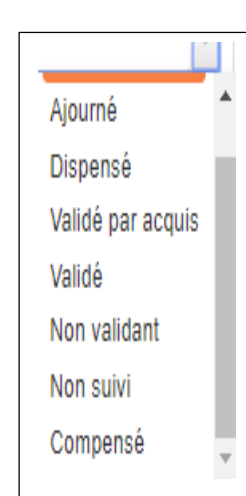

### 2.1.3 Liste incomplète

### Très important

L'ensemble des étudiants présents dans la liste doivent avoir une notation (en fonction des éléments décrits ci-dessus). Il est possible que certains étudiants soient présents à vos cours et ne figurent pas pour autant dans cette liste.

### • Pourquoi ?

1 – Il est possible que votre liste comporte plusieurs pages. Par défaut, le nombre d'étudiants par page est de 20. Le 21<sup>ième</sup> étudiant et les suivants se trouvent en page 2. (Cf §1.4.1)

2 – l'étudiant n'a pas réalisé son Inscription Pédagogique comme cela lui a été demandé.

3 – Il a décidé de ne pas suivre le cours.

4 - Il a oublié qu'il suivrait ce cours, et comme il a indiqué davantage de cours que ceux nécessaires à la validation de son année, il ne s'en est pas rendu compte.

5 – Il s'est trompé de code de cours. Il apparaitra sur la liste d'un enseignant qui devra le noter pour un cours non suivi.

#### • Que faire ?

Après avoir noté les étudiants listés, si vous constatez des étudiants absents de la liste présentée, vous préviendrez par courriel le gestionnaire de scolarité \* en indiquant bien :

- le code cours concerné
- nom, prénom, note et résultat obtenus pour chacun des étudiants manquants

Si vous ne connaissez pas la gestionnaire, vous enverrez pour les Sciences à <u>sandrine.demouron@ens-lyon.fr</u> et pour LSH à <u>peggy.garcia@ens-lyon.fr</u>

### 2.1.4 Liste complète

Très important

L'ensemble des étudiants présents au cours sont présents sur la liste présentée.

• Que faire ?

Vous confirmerez cette information par mail au gestionnaire de scolarité \* une fois toutes les notes et résultats saisis.

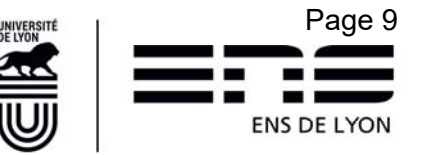

### 2.1.5 Export excel

Une fois la saisie des résultats réalisée, il est possible de conserver une trace de votre action à l'aide d'un export Excel. Bouton situé en bas à droite de l'écran. Le fichier généré portera le nom du code de cours. Vous pouvez aussi utiliser ce fichier pour faire votre retour auprès des gestionnaires.

| ¢          | Département é                  | Nom 🗧 | ¢   | aissance | ¢                                                   | Sem<br>1 | Sem<br>2 | de<br>base | Crédits | Note<br>Sess.<br>1 | Résultat Sess. 1 | Note<br>Sess.<br>2 | Résult |
|------------|--------------------------------|-------|-----|----------|-----------------------------------------------------|----------|----------|------------|---------|--------------------|------------------|--------------------|--------|
| ***        | :PARTEMENT<br>TTRES ET<br>ARTS | ***   | *** | 1/1996   | Arts de la<br>scène et<br>du<br>spectacle<br>vivant | ×        |          | 5          | 5,00    |                    | •                |                    |        |
| ***        | PARTEMENT<br>TTRES ET<br>AKTS  | ***   | *** | )4/1997  | Arts de la<br>scène et<br>du<br>spectacle<br>vivant |          |          | 5          | 5,00    |                    | •                |                    |        |
| ***        | TRES ET                        | ***   | *** | 08/1996  | Arts de la<br>scène et<br>du<br>spectacle<br>vivant |          |          | 5          | 5,00    |                    | •                |                    |        |
| 4-4-4-     | PARTEMENT<br>TRES ET<br>ANTS   | ***   |     | 2/1997   | Arts de la<br>scène et<br>du<br>spectacle<br>vivant |          |          | 5          | 5,00    |                    | •                |                    |        |
| 4          |                                |       |     |          |                                                     |          |          | 00 -       |         |                    |                  |                    | +      |
| 4 élèves à | noter                          |       |     | (1 of 1  | ) 14 04                                             |          |          | 20 ¥       |         |                    |                  | Export             | Excel  |

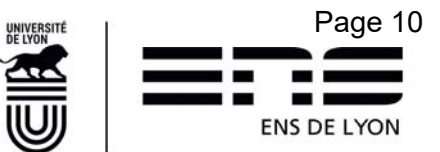